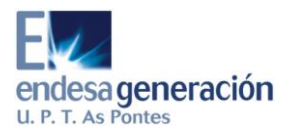

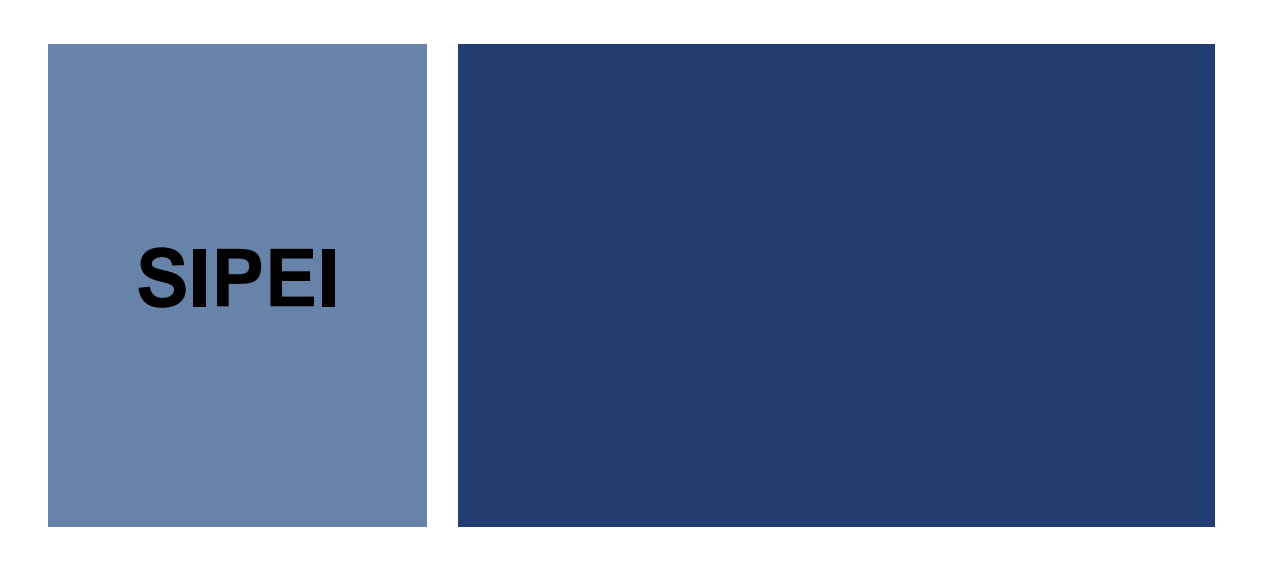

# **CONEXIÓN CON MEDAS**

27 de abril de 2010

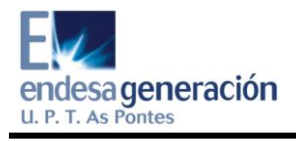

# ÍNDICE

| 1. | DE  | SCONECTAR UNIDAD DE RED ACTUAL      | 3 |
|----|-----|-------------------------------------|---|
| 1  | .1. | DESCONECTARSE DE PC SIPEI           | 3 |
| 1  | .2. | DESCONECTARSE DEL SERVIDOR DE MEDAS | 5 |
| 2. | СО  | NECTAR UNIDAD DE RED                | 6 |
| 2  | .1. | CONECTARSE AL SERVIDOR DE MEDAS     | 6 |
| 2  | .2. | CONECTARSE A PC SIPEI               | 8 |
| 3. | PR  | UEBA CON VPR INM 2007               | 9 |
| 4. | ОВ  | SERVACIONES1                        | 1 |

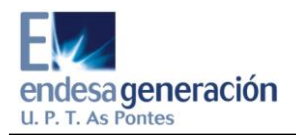

# 1. DESCONECTAR UNIDAD DE RED ACTUAL

En este apartado se dan instrucciones tanto para desconectarse de PC SIPEI (1.1.) tanto como del servidor MEDAS.

#### 1.1. DESCONECTARSE DE PC SIPEI

Lo primero que se debe hacer es desconectar la unidad de red mediante a la que se accede a los datos que son necesarios para el programa de visualización (VPR INM 2007). Esta unidad de red se encuentra en mi PC y es:

#### prediccion en "Ef036594"(K:)

Nota: Si no aparece (K:) sino que aparece otra letra; por ejemplo(Z:). Se realiza todo el procedimiento de forma análoga solo que cada vez que en este documento se haga referencia a la unidad de red K hay que hacer referencia a otra unidad de red; por ejemplo Z.

Para desconectar esta red, se pincha sobre ella.

| 2 мірс |                                      |                                              |                            |              |               |             |  |         |  |  |
|--------|--------------------------------------|----------------------------------------------|----------------------------|--------------|---------------|-------------|--|---------|--|--|
| I      | Archivo Edición Ver Favoritos Herran | nientas Ayuda                                |                            |              |               |             |  | <b></b> |  |  |
|        | 🔇 Atrás 🔹 🕥 👻 🏂 🔎 Búsque             | ada 🍺 Carpetas 🛄 🗸                           |                            |              |               |             |  |         |  |  |
| (      | Dirección 😼 Mi PC                    |                                              |                            |              |               |             |  | 🖌 🄁 Ir  |  |  |
|        |                                      | Nombre 🔺                                     | Tipo                       | Tamaño total | Espacio libre | Comentarios |  |         |  |  |
|        | Tareas del sistema 🙁                 | ESPCRUS033797 (C:)                           | Disco local                | 74,4 GB      | 47,7 GB       |             |  |         |  |  |
|        | D Use información del sistema        | Sunidad DVD/CD-RW (D:)                       | Unidad de CD               |              |               |             |  |         |  |  |
|        | Ver información del sistema          | Ecdsq en "Espcru01fs01" (L:)                 | Unidad de red              | 817 GB       | 530 GB        |             |  |         |  |  |
|        | 🔯 Agregar o quitar programas         | Eclt_sca en "Espcru01fs01" (M:)              | Unidad de red              | 817 GB       | 530 GB        |             |  |         |  |  |
|        | 🚱 Cambiar una configuración          | Es51081009x\$ en "Espcru01fs01" (N:)         | Unidad de red              | 817 GB       | 530 GB        |             |  |         |  |  |
|        |                                      | Ecot_com en "Espcru01fs01" (O:)              | Unidad de red              | 817 GB       | 530 GB        |             |  |         |  |  |
|        |                                      | Producto2000 en "Espcru01fs01" (P:)          | Unidad de red              | 817 GB       | 530 GB        |             |  |         |  |  |
|        | Utros sitios                         | <pre>2 ecps_nor en "Espcru01fs01" (Q:)</pre> | Unidad de red              | 817 GB       | 530 GB        |             |  |         |  |  |
|        | Mis sitios de red                    | <pre>2 ecvp_com en "Espcru01fs01" (R:)</pre> | Unidad de red              | 817 GB       | 530 GB        |             |  |         |  |  |
|        | Mic documentor                       | Zeck-pma en "Espcru01fs01" (5:)              | Unidad de red              | 817 GB       | 530 GB        |             |  |         |  |  |
|        |                                      | Cunidad de red desconectada (X:)             | Unidad de red desconectada |              |               |             |  |         |  |  |
|        | Panel de control                     | Eprediccion en "ef036594" (K:)               | Unidad de red              | 39,5 GB      | 25,2 GB       |             |  |         |  |  |
|        |                                      |                                              |                            |              |               |             |  |         |  |  |
|        | Detalles 🛞                           |                                              |                            |              |               |             |  |         |  |  |
|        | prodiccion on "of025 E04" (K)        |                                              |                            |              |               |             |  |         |  |  |

A continuación, se pincha en **Herrramientas** y luego en **Desconectar unidad de red..**; como se indica a continuación

| - |                                                                                                    |                                                                                                    |                                  |                                                                                  |                                                |                                      |             |        |
|---|----------------------------------------------------------------------------------------------------|----------------------------------------------------------------------------------------------------|----------------------------------|----------------------------------------------------------------------------------|------------------------------------------------|--------------------------------------|-------------|--------|
| 1 | Mi PC                                                                                                    |                                                                                                    |                                  |                                                                                  |                                                |                                      |             | _ 5 🔀  |
|   | Archivo Edición Ver Favoritos Herra                                                                                    | amientas Ayuda                                                                                                    |                                  |                                                                                  |                                                |                                      |             |        |
|   | 🕞 Atrás 👻 🌔 🔪 🏂 🖉                                                                                                    | nectar a unidad de red<br>sconectar de unidad de red                                                                                            |                                  |                                                                                  |                                                |                                      |             |        |
| C | Virección 😼 Mi PC                                                                                                    | cronizar                                                                                                    |                                  |                                                                                  |                                                |                                      |             | 🗸 🄁 Ir |
| Т | Op                                                                                                    | pciones de carpeta                                                                                                    |                                  | Tipo                                                                             | Tamaño total                                   | Espacio libre                        | Comentarios |        |
|   | Tareas del sistema 🔹                                                                                                   | ESPCRUS033797 (C:)                                                                                                    |                                  | Disco local                                                                      | 74,4 GB                                        | 47,7 GB                              |             |        |
|   | <ul> <li>Ver información del sistema</li> <li>Agregar o quitar programas</li> <li>Cambiar una configuración</li> </ul> | Unidad DVD/CD-RW (D:)<br>Ecdsq en "Espcru01fs01" (L:<br>Ect_sca en "Espcru01fs01" (<br>Es51081009x\$ en "Espcru01<br>Ecot_com en "Espcru01fs01" | )<br>M:)<br>fs01" (N:)<br>' (O:) | Unidad de CD<br>Unidad de red<br>Unidad de red<br>Unidad de red<br>Unidad de red | 817 GB<br>817 GB<br>817 GB<br>817 GB<br>817 GB | 530 GB<br>530 GB<br>530 GB<br>530 GB |             |        |
|   | Otros sitios 🛞                                                                                                    | Producto2000 en "Espcru01<br>Secps nor en "Espcru01fs01"                                                                                        | s01" (P:)<br>(O:)                | Unidad de red<br>Unidad de red                                                   | 817 GB<br>817 GB                               | 530 GB<br>530 GB                     |             |        |
|   | Mic citios de red                                                                                                    | ecvp_com en "Espcru01fs01                                                                                                    | (R:)                             | Unidad de red                                                                    | 817 GB                                         | 530 GB                               |             |        |
| É | Mis documentos                                                                                                    | Sect-pma en "Espcru01fs01"<br>Linidad de red desconectada                                                                                       | (S:)<br>(X:)                     | Unidad de red<br>Unidad de red desconectada                                      | 817 GB                                         | 530 GB                               |             |        |
|   | Panel de control                                                                                                    | Eprediccion en "ef036594" (K                                                                                                    | )                                | Unidad de red                                                                    | 39,5 GB                                        | 25,2 GB                              |             |        |
|   | Detalles                                                                                                    |                                                                                                    |                                  |                                                                                  |                                                |                                      |             |        |
|   | prediccion en "ef036594" (K:)                                                                                          |                                                                                                    |                                  |                                                                                  |                                                |                                      |             |        |

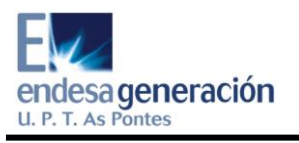

Se selecciona la unidad de red K (**prediccion en "Ef036594"(K:)**) que es la que se quiere desconectar.

| 🕲 Desconectar unidades de red                                                                                                    |              |                                             |              |               |             | _ = X  |
|----------------------------------------------------------------------------------------------------|--------------|---------------------------------------------|--------------|---------------|-------------|--------|
| Seleccione las unidades de red que desea desconectar y haga clic en                                                                                                    | Aceptar.     |                                             |              |               |             |        |
| Unidades de red:                                                                                                    |              |                                             |              |               |             |        |
|                                                                                                    | <u> </u>     |                                             |              |               |             |        |
| M:<br>MEf036594\prediccion                                                                                                    | it sca       |                                             |              |               |             | 🚩 🄁 Ir |
|                                                                                                    |              | Tipo                                        | Tamaño total | Espacio libre | Comentarios |        |
| 😋 S: 🛛 🏹 N:                                                                                                    |              | Disco local                                 | 74,4 GB      | 47,7 GB       |             |        |
| Image: Arrow Amage: Arrow Am | 551081009X\$ | Unidad de CD                                |              |               |             |        |
|                                                                                                    |              | Unidad de red                               | 817 GB       | 530 GB        |             |        |
|                                                                                                    | T-d-a        | Unidad de red                               | 817 GB       | 530 GB        |             |        |
|                                                                                                    | acasq        | Unidad de red                               | 817 GB       | 530 GB        |             |        |
|                                                                                                    |              | Unidad de red                               | 817 GB       | 530 GB        |             |        |
| SPCRU01F501\ECOT_COM                                                                                                    | ecps_nor     | Unidad de red                               | 817 GB       | 530 GB        |             |        |
|                                                                                                    |              | Unidad de red                               | 817 GB       | 530 GB        |             |        |
| 🜍 R:                                                                                                    |              | Unidad de red                               | 817 GB       | 530 GB        |             |        |
| \ESPCRU01FS01\ecvp_com                                                                                                    | <b>×</b>     | Unidad de red<br>Unidad de red dessenantada | 017 GD       | 530 GD        |             |        |
| Aceptar                                                                                                    | Cancelar     | Unidad de red                               | 39,5 GB      | 25,2 GB       |             |        |
| Detalles                                                                                                    |              |                                             |              |               |             |        |
| prediccion en "ef036594" (K:)<br>Unidad de red<br>Sistema de archivos: NTFS<br>Espacio libre: 25,2 GB<br>Tamaño total: 39,5 GB                                                                                                    |              |                                             |              |               |             |        |

Se pincha en Aceptar.

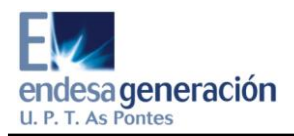

#### **1.2. DESCONECTARSE DEL SERVIDOR DE MEDAS.**

Lo primero que se debe hacer es desconectar la unidad de red mediante a la que se accede a los datos que son necesarios para el programa de visualización (VPR INM 2007). Esta unidad de red se encuentra en mi PC y es:

#### prediccion\_nl en "med\_v\_aspontes"(K:)

Nota: Si no aparece (K:) sino que aparece otra letra; por ejemplo(Z:). Se realiza todo el procedimiento de forma análoga solo que cada vez que en este documento se haga referencia a la unidad de red K hay que hacer referencia a otra unidad de red; por ejemplo Z.

Para desconectar esta red, se pincha sobre ella.

A continuación, se pincha en **Herrramientas** y luego en **Desconectar unidad de red...**; como se indica a continuación

Se selecciona la unidad de red K (**prediccion\_nl en "med\_v\_aspontes"(K:)**) que es la que se quiere desconectar.

Se pincha en Aceptar.

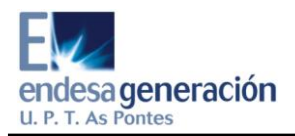

## 2. CONECTAR UNIDAD DE RED

En este apartado se dan instrucciones tanto para conectarse al servidor MEDAS(2.1.) como para conectarse al PC SIPEI (2.2.)

#### 2.1. CONECTARSE AL SERVIDOR DE MEDAS

En este segundo paso se va a conectar una unidad de red. Para ello, se pincha en Herrramientas y luego en Conectar unidad de red...

| 1               | Mi DC                         |                           |                                                                                 |                                |                             |              |               |             |  |  |
|-----------------|-------------------------------|---------------------------|---------------------------------------------------------------------------------|--------------------------------|-----------------------------|--------------|---------------|-------------|--|--|
|                 | Archivo Edición Ver Eavoritos | Herror                    | wienter Avuda                                                                   |                                |                             |              |               |             |  |  |
| Atrás - O - D - |                               | Cor<br>Des<br>Sinc        | eramentas Avuda Conector a unidad de red Desconectar de unidad de red Sinomizar |                                |                             |              |               |             |  |  |
|                 | 3 mic                         | Opt                       | tiones de carpeta                                                               |                                | Tipo                        | Tamaño total | Espacio libre | Comentarios |  |  |
|                 | Tareas del sistema            | ۲                         | SPCRU5033797 (C:)                                                               |                                | Disco local<br>Unidad de CD | 74,4 GB      | 47,9 GB       |             |  |  |
|                 | Ver información del sistema   |                           | 👻 eclt-pma en "Espcru01fs01"                                                    | (K:)                           | Unidad de red               | 817 GB       | 530 GB        |             |  |  |
|                 | Agregar o quitar programas    |                           | Ecdsq en "Espcru01fs01" (L:                                                     | )                              | Unidad de red               | 817 GB       | 530 GB        |             |  |  |
|                 | 🚱 Cambiar una configuración   |                           | Eclt_sca en "Espcru01fs01" (                                                    | (M:)                           | Unidad de red               | 817 GB       | 530 GB        |             |  |  |
|                 |                               |                           | Es51081009x\$ en "Espcru01                                                      | lfs01" (N:)                    | Unidad de red               | 817 GB       | 530 GB        |             |  |  |
|                 | Atros sitios                  | Ecot_com en "Espcru01fs01 | (O:)                                                                            | Unidad de red                  | 817 GB                      | 530 GB       |               |             |  |  |
|                 | 00033003                      | ~                         | Producto2000 en 'Espcru01                                                       | rs01" (P:)                     | Unidad de red               | 817 GB       | 530 GB        |             |  |  |
|                 | 🧐 Mis sitios de red           |                           | Secos_nor en EsperuUlfsUl                                                       | (Q:)                           | Unidad de red               | 817 GB       | 530 GB        |             |  |  |
|                 | Mis documentos                |                           | Secvp_com en Esperuorisor                                                       | (R;)<br>(r,)                   | Unidad de red               | 017 GB       | 530 GB        |             |  |  |
|                 | Panel de control              |                           | Spradiccion plan "med y act                                                     | (2)<br>pophec <sup>e</sup> (7) | Unidad de red decconectada  | 017 00       | 550 GB        |             |  |  |
|                 | 5                             |                           | asprediccion_inen med_v_asp                                                     | ponies (2:)                    | Unidad de rea descunectada  |              |               |             |  |  |
|                 | Detalles                      |                           |                                                                                 |                                |                             |              |               |             |  |  |
|                 | Mi PC<br>Carpeta del sistema  |                           |                                                                                 |                                |                             |              |               |             |  |  |
|                 |                               |                           |                                                                                 |                                |                             |              |               |             |  |  |
|                 |                               |                           |                                                                                 |                                |                             |              |               |             |  |  |
|                 |                               |                           |                                                                                 |                                |                             |              |               |             |  |  |

A continuación, se obtiene lo siguiente una pequeña pantalla en la cual en Unidad tenemos que buscar la unidad K o la unidad que anteriormente teníamos reservada para **prediccion en "Ef036594"**. En Carpeta hay que escribir <u>\\med v aspontes\prediccion nl</u>

Luego, se está en la siguiente situación.

| 😼 Mi PC                           |                                                                                                    |                                                           |              |               |             |        |
|-----------------------------------|----------------------------------------------------------------------------------------------------|-----------------------------------------------------------|--------------|---------------|-------------|--------|
| Archivo Edición Ver Favoritos Her | ramientas Ayuda                                                                                                    |                                                           |              |               |             |        |
| 🕝 Atrás 🔹 🌍 🔹 🏂 🔎 Bús             | iqueda 📂 Carpetas 📰 -                                                                                                    |                                                           |              |               |             |        |
| Dirección 🖓 🚥 🖉                   |                                                                                                    |                                                           |              |               |             | 💌 🔁 Ir |
| Conectar a unidad de re           | ed 🛛 🔀                                                                                                    | Tipo                                                      | Tamaño total | Espacio libre | Comentarios |        |
| Ver                               | Windows puede ayudarle a conectarse a una carpeta<br>compartida de red y a asignar una letra de unidad a la<br>conexión para que pueda obtener acceso usando MI PC. | Disco local<br>Unidad de CD<br>Unidad de red desconectada | 74,4 GB      | 47,7 GB       |             |        |
|                                   | Especifique la letra de unidad para la conexión y la                                                                                                    | Unidad de red                                             | 817 GB       | 530 GB        |             |        |
|                                   | arpeta a la que desea conectarse:                                                                                                    | Unidad de red                                             | 817 GB       | 530 GB        |             |        |
|                                   | Jnidad: K:                                                                                                    | Unidad de red                                             | 817 GB       | 530 GB        |             |        |
| Otros s                           | Survey Wined & ambridgeredic at                                                                                                    | Unidad de red                                             | 817 GB       | 530 GB        |             |        |
| S                                 | Talhera: //weall.Taphty.co.th.core                                                                                                    | Upidad de red                                             | 817 GB       | 530 GB        |             |        |
| Mis                               | Ejemplo: \\servidor\recurso_compartido                                                                                                    | Unidad de red                                             | 817 GB       | 530 GB        |             |        |
| Mis Mis                           | Conectar de nuevo al iniciar sesión                                                                                                    | Unidad de red                                             | 817 GB       | 530 GB        |             |        |
| Par Par                           | Conectar usando otro nombre de usuario.                                                                                                    | Unidad de red desconectada                                |              |               |             |        |
| Detalle                           | Suscribirse a almacenamiento remoto o<br>conectarse a un servidor de red.                                                                                           |                                                           |              |               |             |        |
| predice                           | < Atrás Finalizar Cancelar                                                                                                    |                                                           |              |               |             |        |
| Sistema de archivos: INIES        |                                                                                                    |                                                           |              |               |             |        |
|                                   |                                                                                                    |                                                           |              |               |             |        |
|                                   |                                                                                                    |                                                           |              |               |             |        |
|                                   |                                                                                                    |                                                           |              |               |             |        |
|                                   |                                                                                                    |                                                           |              |               |             |        |
|                                   |                                                                                                    |                                                           |              |               |             |        |
|                                   |                                                                                                    |                                                           |              |               |             |        |
|                                   |                                                                                                    |                                                           |              |               |             |        |
|                                   |                                                                                                    |                                                           |              |               |             |        |
|                                   |                                                                                                    |                                                           |              |               |             |        |
|                                   |                                                                                                    |                                                           |              |               |             |        |
|                                   |                                                                                                    |                                                           |              |               |             |        |
|                                   |                                                                                                    |                                                           |              |               |             |        |

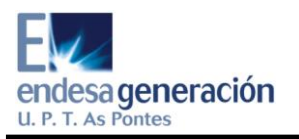

En la pantalla pequeña, se clica dónde pone<u>nombre de usuario</u> y se obtiene lo siguiente:

| 😼 Mi PC                                   |                          |                |                             |                |                            |              |               |             |  | _ 7 🗙  |
|-------------------------------------------|--------------------------|----------------|-----------------------------|----------------|----------------------------|--------------|---------------|-------------|--|--------|
| Archivo E                                 | dición Ver Favoritos     | Herramienta    | as Ayuda                    |                |                            |              |               |             |  |        |
| 🔇 Alzás - 🚫 - 🏂 🔎 Búsqueda 💫 Carpetas 💷 - |                          |                |                             |                |                            |              |               |             |  |        |
| Dirección 🧃                               |                          |                |                             |                |                            |              |               |             |  | 💌 🔁 Ir |
|                                           | Conectar a unidad d      | de red         |                             |                | Tipo                       | Tamaño total | Espacio libre | Comentarios |  |        |
| Tareas                                    | Conectar como            |                |                             | 🔀 eta          | Disco local                | 74,4 GB      | 47,6 GB       |             |  |        |
| 📄 Ver                                     | El pombre de usuario pr  | edeterminado   | con el que conectará a      | a la           | Unidad de CD               |              |               |             |  |        |
| 🐻 Agr                                     | la carpeta de red es ESF | P\es51081009   | x. Para hacerlo como        | a PC.          | Unidad de red desconectada | 817.GB       | 530 GB        |             |  |        |
| 🔂 Car                                     | otro usuario, escriba su | i nombre y con | traseña a continuación.     |                | Unidad de red              | 817 GB       | 530 GB        |             |  |        |
| -                                         | Usuario:                 | 6 medac        |                             | minar          | Unidad de red              | 817 GB       | 530 GB        |             |  |        |
|                                           |                          |                |                             |                | Unidad de red              | 817 GB       | 530 GB        |             |  |        |
| Utros s                                   | Contraseña:              | ••••           |                             |                | Unidad de red              | 817 GB       | 530 GB        |             |  |        |
| 🛛 🍓 Mis                                   |                          |                |                             |                | Unidad de red              | 817 GB       | 530 GB        |             |  |        |
| 🗋 Mis                                     |                          |                | Aceptar Co                  | ancelar        | Unidad de red              | 817 GB       | 530 GB        |             |  |        |
| 🚱 Par                                     |                          |                | Conectar usando otro pomb   | re de usuario. | Unidad de red descopertada | 017 GD       | 530 GB        |             |  |        |
| -                                         |                          |                | Suscribirse a almacenamient | to remoto o    |                            |              |               |             |  |        |
| Detalle                                   |                          |                | conectarse a un servidor de | red.           |                            |              |               |             |  |        |
| predice                                   |                          |                | < Atrás Finalizar           | Cancelar       |                            |              |               |             |  |        |
| Sistema                                   | de archivos: INTES       |                |                             |                |                            |              |               |             |  |        |
|                                           |                          |                |                             |                |                            |              |               |             |  |        |
|                                           |                          |                |                             |                |                            |              |               |             |  |        |
|                                           |                          |                |                             |                |                            |              |               |             |  |        |
|                                           |                          |                |                             |                |                            |              |               |             |  |        |
|                                           |                          |                |                             |                |                            |              |               |             |  |        |
|                                           |                          |                |                             |                |                            |              |               |             |  |        |
|                                           |                          |                |                             |                |                            |              |               |             |  |        |
|                                           |                          |                |                             |                |                            |              |               |             |  |        |
|                                           |                          |                |                             |                |                            |              |               |             |  |        |

### El usuario es medas y la contraseña es cssd

En la ventana pequeña, se pincha en Aceptar.

Luego, se pincha en Finalizar.

Finalmente, se comprueba que en Mi PC se encuentra lo siguiente

```
prediccion_nl en "med_v_aspontes"(K:)
```

o lo mismo pero en otra unidad.

# Si no aparece esta unidad de red, hay que reiniciar el equipo.

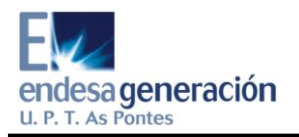

### 2.2. CONECTARSE A PC SIPEI

En este segundo paso se va a conectar una unidad de red. Para ello, se pincha en Herrramientas y luego en Conectar unidad de red...

A continuación, se obtiene lo siguiente una pequeña pantalla en la cual en Unidad tenemos que buscar la unidad *K* (recomendada).

En Carpeta hay que escribir \\ Ef036594 \prediccion

Luego, se pincha en Finalizar.

Finalmente, se comprueba que en Mi PC se encuentra lo siguiente

#### Prediccion en "Ef036594"(K:)

o lo mismo pero en otra unidad.

# Si no aparece esta unidad de red, hay que reiniciar el equipo.

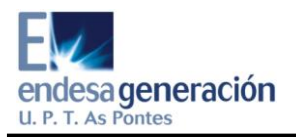

## 3. PRUEBA CON VPR INM 2007

Ahora se probará que todo funciona correctamente; para ello se entra en el programa VPR INM 2007.

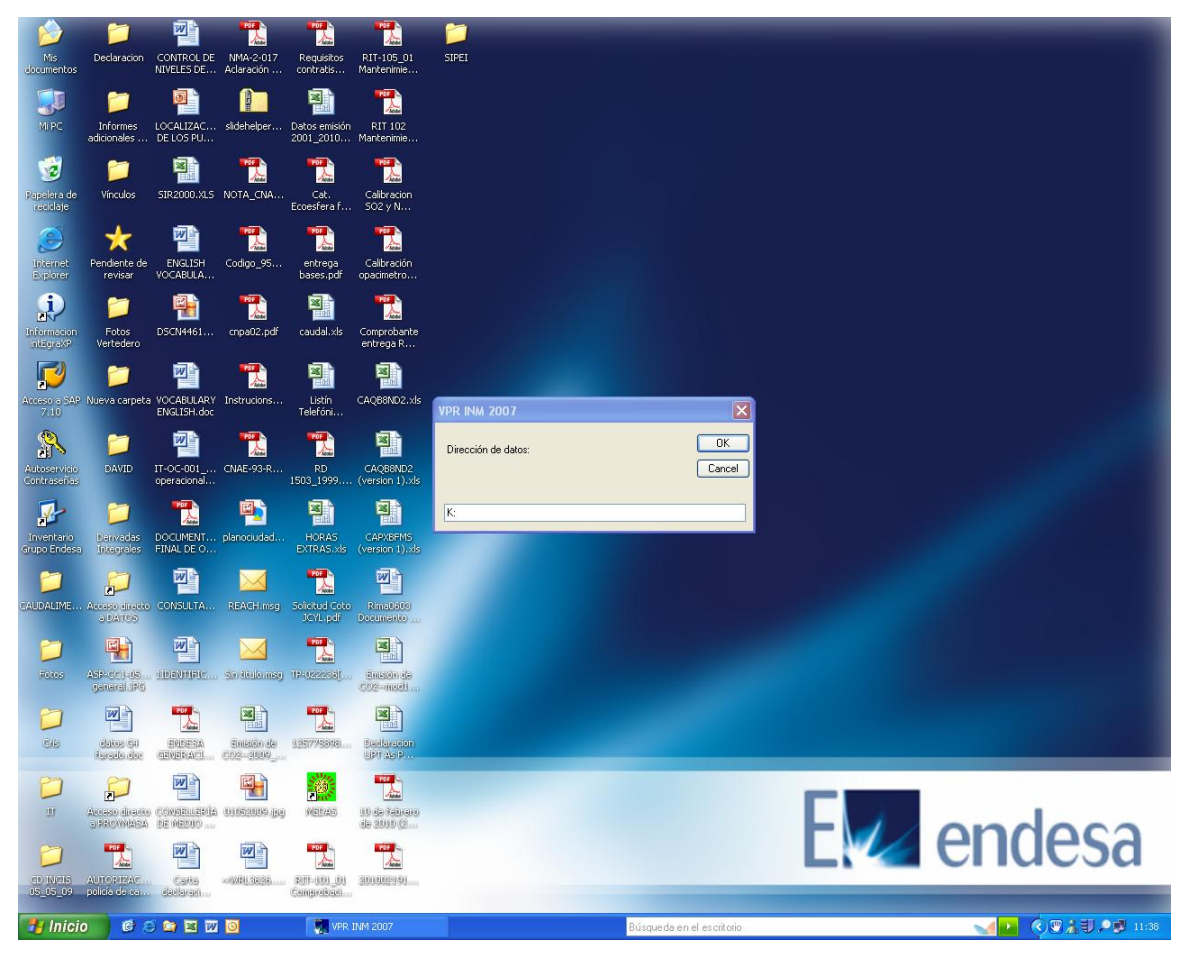

Se deja K: o se pone la unidad de red correspondiente.

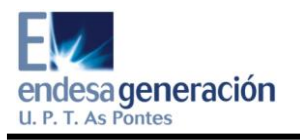

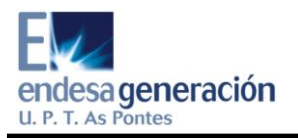

# 4. OBSERVACIONES

Si en alguna ocasión, al acceder a la unidad de red **prediccion\_nl en** "med\_v\_aspontes"(K:) se pide usuario y contraseña. Como usuario se pone *medas* y como contraseña *cssd*.